## パソコンからの Facebook 登録方法

| facebook                                                                 | メールまたは携帯番号         パスワード           ログイン         ログイン           マログインしたままにする         パスワードを忘れた場合はこちら   |                                               |
|--------------------------------------------------------------------------|----------------------------------------------------------------------------------------------------|-----------------------------------------------|
| Facebookを使うと、友達や同僚、同級生、仲間<br>たちとつながりを深められます。ケータイ、スマ<br>ートフォンからもアクセスできます。 | アカウント登録<br>情報の共有範囲は設定で管理できて安心です。<br>愛症 太郎<br>aisho@docomo.ne.jp<br>aisho@docomo.ne.jp                 | 実名を入力して<br>ください。<br>有効なアドレス<br>を入力してくだ<br>さい。 |
|                                                                          | 生年月日<br>1987 ■ 4月 ■ 20 ■ <sup>生年</sup> 月日を入力していただく<br>単曲<br>つ 女性 ● 男性<br>アカウント音響をクリックすることで、当サイト利用規約及び | パスワード入力<br>してください。                            |
| 全部の入力が出来たら「 <b>アカウント登録」</b> をクリ                                          | アカウント登録                                                                                               |                                               |

手順①:Facebook トップページを開く (<u>http://www.facebook.com/</u>)

※登録できないアドレス・パスワードが入力された場合は、先に進めません。

エラーの箇所に赤色で ! チェックが入ります。

手順②:**アカウント登録**をクリックすると下記が表示されますので内容を確認のうえ「次へ」をクリッ クしてください。

| Facebookをごす                                    | 別用の皆様に、実名でご登録いただくようお                             | 願いしております。                   |
|------------------------------------------------|--------------------------------------------------|-----------------------------|
| Facebookでは、                                    | 以下のようなアカウントは許可されていま                              | せん。                         |
| <ul> <li>他の</li> <li>偽名</li> <li>実在</li> </ul> | 人物になりすましている<br>を使用している<br>の人物のものではない             |                             |
| あなたのアカウ<br>うすることで、                             | າントに再びアクセスするには、以下のセキ:<br>Facebookの安全性を保つことができます。 | ュリティチェックを完了して身元確認を行ってください。こ |
| 詳しくはこちら                                        | 5                                                | 次へ                          |

手順③:指示されている通りに入力し「次へ」をクリックしてください。

|                          |                       |   | 表示されたテキストを  |
|--------------------------|-----------------------|---|-------------|
| STEA                     | Michel                |   | 欄に入力してください。 |
| 172.                     | TXV                   |   |             |
|                          |                       |   |             |
| 上のテキストか読めません別の文字を表示または音声 | um?<br>間によるセキュリティチェック | 7 |             |
| 上に表示されている文字:             |                       |   |             |
| SVrAzow<br>ジェを目ス         |                       |   |             |

※間違っていると先には進めません。

手順④:セキュリティーチェック

内容を確認のうえ、電話番号をクリックする。

| 携帯雷話を   | <b>シってアカウントを認証</b>                    |                     |                   |        |
|---------|---------------------------------------|---------------------|-------------------|--------|
| お使いの電話  | 号で認証できるアカウントは1つま                      | でです。電話番号入力後         | ŧ、Facebookのアカウント制 | S証コードが |
| 電話番号は夕  | イムラインに追加されます。シェア<br>ペ ポライバシーポリシーをご覧く) | する相手を選択すること<br>きさい。 | ができます。タイムライン      | の情報の利用 |
| 電話番号を入力 |                                       |                     |                   |        |
| マのフェップが | こできない                                 |                     |                   |        |

### 手順⑤:アドレスを入力し「次へ」をクリックする。

|                    |                           |                                          |               | ł     | 最初に登録した、有効なア              |
|--------------------|---------------------------|------------------------------------------|---------------|-------|---------------------------|
| 携帯電話を              | 四田与<br>携帯連絡先情報            | 日本 (+81)                                 |               |       | レスを入力してください。              |
| ら使いの電話<br>*/# さわます | 確認方法                      | <ul> <li>● 携帯メール</li> </ul>              |               |       | カされたアドレスに <mark>手順</mark> |
| 電話番号はく             | B詰番号の共有範囲を?<br>ラインに掲載されてい | 変更したい場合は、タイムラインへ移動<br>る情報がどのように使用されるかについ | 切してくたさい。タイム 情 | 「報の利用 | で必要なコードが送られ               |
| :関する詳維             | リシーをご覧ください。               |                                          |               |       | きます。                      |
| に関する詳維<br>話番号を入    | リシーをご覧ください。               |                                          | 次へ キャンセル      |       | きます。<br>確認方法のチェックも忘       |

手順⑥:手順⑤で入力したアドレスに Facebook よりコードが送られてきますので確認して入力する。 「承認」をクリックする。

| 推出而汗力        |                                                  |             |
|--------------|--------------------------------------------------|-------------|
| お使いの電話       | 携帯メールをご確認のうえ、以下にコードを入力してください。                    | 証コードが       |
| 送信されまる       | 212071                                           |             |
| 電話番号は分に関する詳細 | コードを再送信 (最低5分間待ってから別のコードをリクエ 承認 キャン<br>ストしてください) | 情報の利用<br>セル |
| 電話番号を入       | <sup>b</sup>                                     |             |
| のステップカ       | 完了できない                                           | 送信          |

手順⑦:承認完了の画面です。「次へ」をクリックする。

ありがとうございます セキュリティチェックにお時間を割いていただきありがとうございました。アカウントはすでに再ログイン可能となっ ています。 弊社ポリシーについて詳しくは、Facebookコミュニティ規定をご確認ください。 OK

### 【手順⑧~⑪は登録完了後でも変更・追記できます。】

手順⑧:友達検索

友達検索をしないで先に進まれる場合は「**スキップ」**をクリックする。

| ステップ1 ステップ2 ステップ3<br>友達を検索 情報を追加 プロフィール写真を追加                                                                                                    |               |                                                           |
|----------------------------------------------------------------------------------------------------|---------------|-----------------------------------------------------------|
| すでにFacebookを利用している友達を探しましよう<br>たくさんの友達がすでにFacebookを利用しています。Yahoo!メールやGmailなど、普段使っているメールアカウン<br>から、すでにFacebookを利用している知り合いを簡単に探すことができます。しくみを見る。<br>Yahoo! JAPAN<br>Control JAPAN<br>Control JAPAN<br>たいつき最高い件のお知らせメールが送信されます。メールの内容を見て、<br>友達を検索 | ットのアドレス帳      | 友達検索をクリッ<br>クすると、<br>Facebook に登録さ<br>れているお友達が<br>検索できます。 |
| 0 Outlook.com (Hotmail)                                                                                                    | 友達を検索         |                                                           |
| S skype                                                                                                    | 友達を検索         |                                                           |
| ── その他のメールサービス                                                                                                    | 友達を検索<br>スキップ |                                                           |
| ♀ Facebookでは連絡先リストが保存され、友達との連絡が容易になります。詳しくはこちら。                                                                                                    | $\bigcirc$    |                                                           |

手順⑨:もう一度「**スキップ」**をクリックする。

|                                                                                                    | 友達を検索                                                                                                    |                         |
|----------------------------------------------------------------------------------------------------|----------------------------------------------------------------------------------------------------|-------------------------|
| すで(CFacebook                                                                                               | このステップを実行することにより、平均で20人の友達が見つかって<br>Facebookは友達がたくさんいるほど楽しく利用できます。                                                                                                    | います。                    |
| から、すでにFaceboo                                                                                              | このステップをスキップしますか?                                                                                                    | געיז עשיו עניינט        |
| VI Yahoo! JA                                                                                               | スキップ 方                                                                                                    | 幸を探す                    |
| 1. 10100.04                                                                                                |                                                                                                    |                         |
|                                                                                                    |                                                                                                    |                         |
| ▼ Facebo<br>1入につ                                                                                           | ookを利用し始めたことを知り合いに知らせる。<br>Dき最高3件のお知らせメールが送信されます。メールの内容を見る                                                                                                    |                         |
| ▼ Facebo<br>1人に<br>友達を検索                                                                                   | ookを利用し始めたことを知り合いに知らせる。<br>oき最高3件のお知らせメールが送信されます。メールの内容を見る                                                                                                    |                         |
| ☑ Facebo<br>1人に<br>友達を検索                                                                                   | bokを利用し始めたことを知り合いに知らせる。<br>のき最高3件のお知らせメールが送信されます。メールの内容を見る                                                                                                    |                         |
| ☑ Facebo<br>1人に<br>友達を検索<br>Outlook.co                                                                     | ookを利用し始めたことを知り合いに知らせる。<br>つき最高3件のお知らせメールが送信されます。メールの内容を見る<br>Market Market | 友達を検索                   |
| ☑ Facebo<br>1人に<br>友達を検討<br>Outlook.co<br>Skype                                                            | ookを利用し始めたことを知り合いに知らせる。<br>っき最高3件のお知らせメールが送信されます。メールの内容を見る<br>m (Hotmail)                                                                                                    | 友達を検索                   |
| <ul> <li>✓ Facebot<br/>1人にて<br/>友達を検索</li> <li>○ ○ Outlook.co</li> <li>○ Skype</li> <li>○ その他のメ</li> </ul> | ookを利用し始めたことを知り合いに知らせる。<br>っき最高3件のお知らせメールが送信されます。メールの内容を見る<br>m (Hotmail)                                                                                                    | 友達を検到<br>友達を検到<br>友達を検到 |

○ Facebookでは連絡先リストが保存され、友達との連絡が容易になります。詳しくはこちら。

#### 手順⑪:プロフィール情報入力

プロフィール情報を入力しないで先に進む場合は「スキップ」をクリックする。

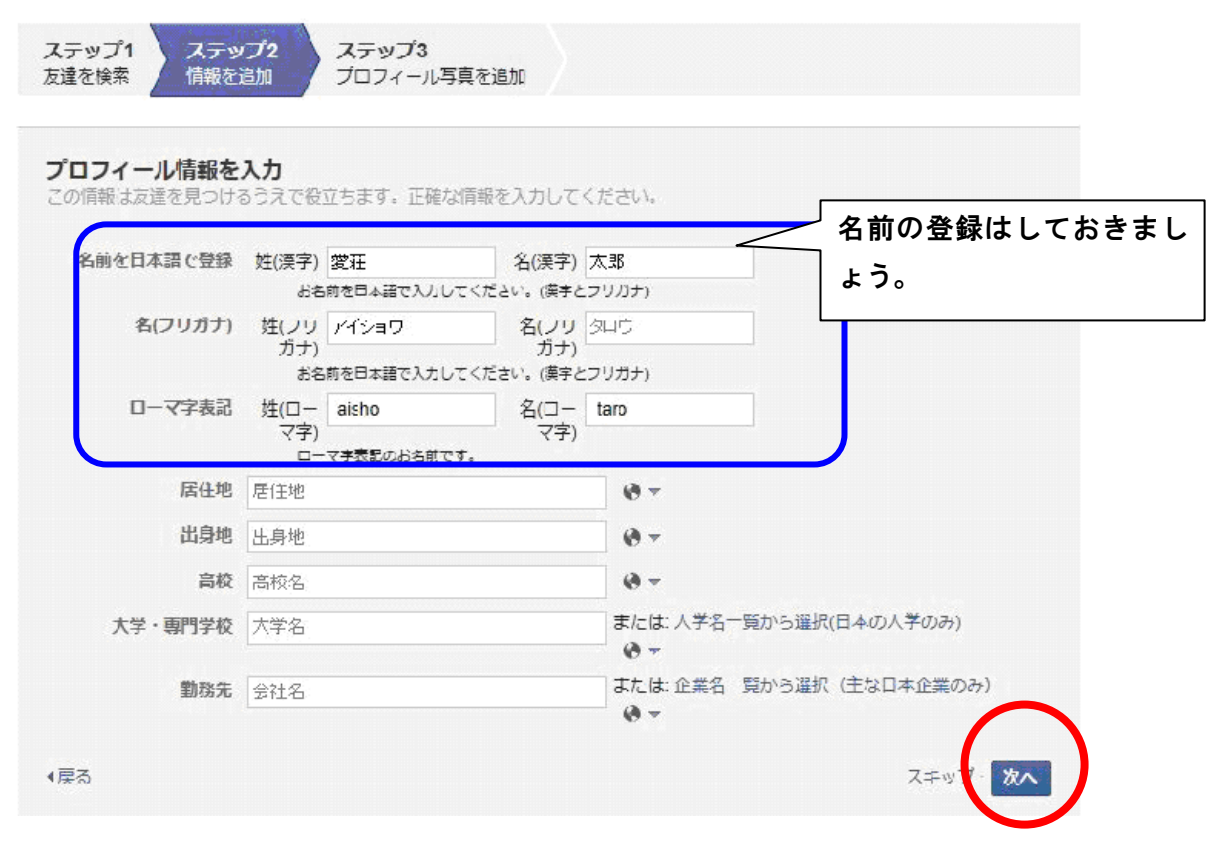

#### 手順⑪:写真の設定

写真の設定をしないで先に進む場合は「スキップ」をクリックする。

| ステップ1 ステップ2 ステップ3<br>友達を検索 信報を追加 プロフィール写真を追加                |               |
|-------------------------------------------------------------|---------------|
| プロフィール写真を設定                                                 |               |
|                                                             | パソコンや携帯電話に写真  |
|                                                             | データを保存しておけば設定 |
|                                                             | できます。         |
| ラスを取る<br>(ウェブカメラを使用)                                        |               |
| <b>ドント</b> : 現在方達にはこのように表示されています。 写直を追加して方達があなた見つけやすくしましょう。 |               |
|                                                             | スキップ・         |
|                                                             |               |
| プロフィール写真とカバー写真は公開情報です。Facebookにアップロードする他の写真の共分で設定できます。      | 有範囲は、ご自       |

# 手順<sup>(1)</sup>:Facebook へようこそ 愛荘 太郎さん

これで登録完了です。